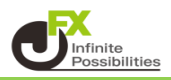

1 取引画面右上の【設定】→【デザイン設定】→【一覧画面】をクリックします。

| MATH                     | RFXTRADER_N              |   | 🌇 デザイン設定                        |           |            |    |       | ×          |
|--------------------------|--------------------------|---|---------------------------------|-----------|------------|----|-------|------------|
| 設定 表示                    |                          |   | レートパネル                          |           | 一覧画面       |    |       |            |
| 3×2 30/0                 | - 19418 ショウンロス<br>- 新作物学 |   | 注文画面レート                         |           | 設定項目       |    | 色     |            |
| /±×@                     |                          |   | ストリーミング発注ボタ                     | <u>タン</u> | 行の文字色      |    |       |            |
| デザイン                     | /設定                      | _ | 一覧画面                            |           | 通貨ペアの文字色   |    |       |            |
| My通貨                     | 設定                       |   | 週貨ペア表示<br>ニュース                  |           | マイナス値段の文字色 |    |       |            |
| <i>_ 1 x</i> = <i>Nx</i> | 各種設定の保存                  |   | ニューステロップ<br>ニューステロップ<br>当日の約定履歴 |           | ゼロ値段の文字色   |    |       |            |
| 各種設)                     |                          |   |                                 |           | ブラス値段の文字色  |    |       |            |
| 各種設定                     | 定のエクスポート                 |   |                                 |           | 値上がり時の背景色  |    |       |            |
| 各種設定                     | 定のインボート                  |   |                                 |           | 値上がり時の文字色  |    |       |            |
| ++ - 1 St                | 保存設定                     |   |                                 |           | 値下がり時の背景色  |    |       |            |
| 5 7 1                    | 5 7 HAHFAXE              |   |                                 |           | 値下がり時の文字色  |    |       |            |
| ターゲッ                     | トメール設定                   |   |                                 |           | 売アイコンの背景色  |    |       |            |
| 通知マー                     | 通知メール設定・メアド変更            |   |                                 |           | 売アイコンの文字色  |    |       |            |
|                          |                          |   |                                 |           | 売アイコンの枠色   |    |       |            |
| ハスワ                      | 下変更                      |   |                                 |           | 買アイコンの背景色  |    |       |            |
| 暗証番                      | 号変更                      |   |                                 |           | 買アイコンの文字色  |    |       | ~          |
| 暗証番                      | 号保存設定変更                  |   |                                 |           | <          |    | )     | , <b>1</b> |
|                          |                          |   |                                 |           |            |    | 既定値に原 | ₹Ŧ         |
|                          |                          |   | 決定                              |           | キャンセル      | 適用 |       |            |

2「マイナス値段の文字色」「ゼロ値段の文字色」「プラス値段の文字色」で損益の色を変更できます。 色の部分をクリックします。

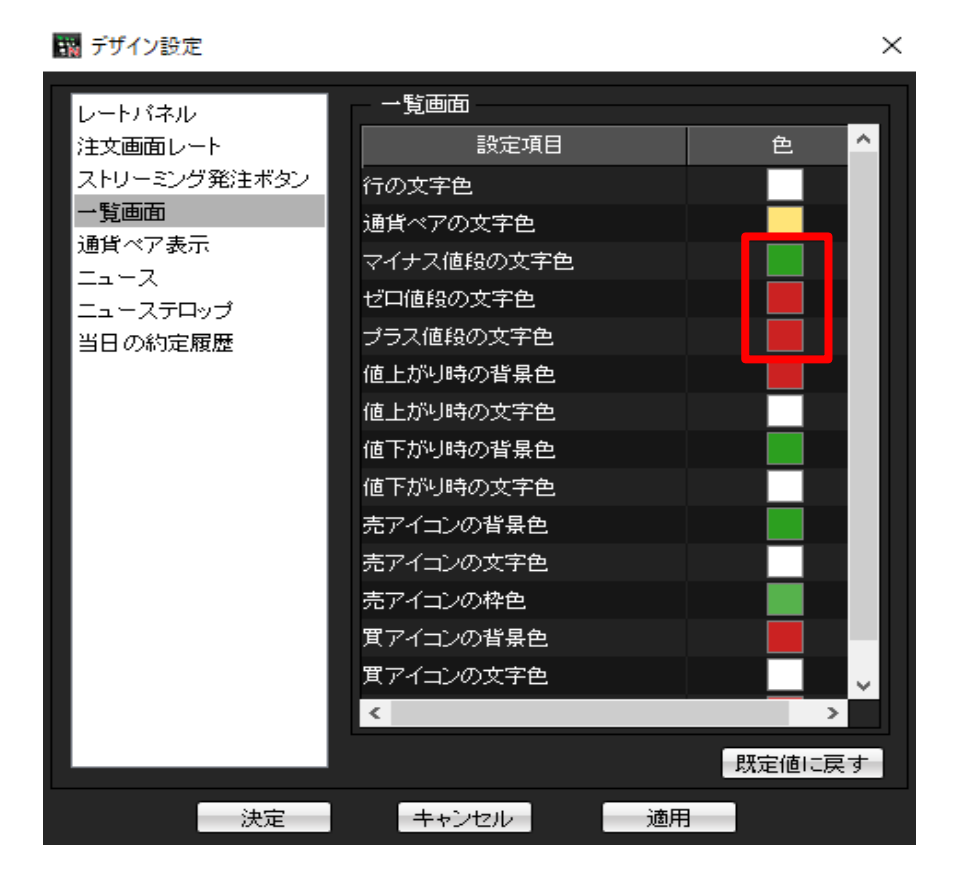

## 3 色の設定画面が表示されます。 好きな色を選択して【OK】をクリックします。

色の設定

|            | ~                                   |
|------------|-------------------------------------|
| 基本色(B):    |                                     |
|            |                                     |
|            |                                     |
| 作成した色(C):  |                                     |
|            | 色合い(E):159赤(R):58鮮やかさ(S):214緑(G):63 |
| 色の作成(D) >> | 色   純色(O 明るさ(L): 142 青(U): 243      |
| OK キャンセル   | 色の追加(A)                             |

 $\sim$ 

4 設定が完了したら【決定】をクリックします。

| 🙀 デザイン設定     |            | ×                                     |
|--------------|------------|---------------------------------------|
| レートバネル       | 一一覧画面      |                                       |
| 注文画面レート      | 設定項目       | 色 🔷                                   |
| ストリーミング発注ボタン | 行の文字色      |                                       |
| →覧画面         | 通貨ペアの文字色   |                                       |
| 通貨ペア表示       | マイナス値段の文字色 |                                       |
| ニュー ステロップ    | ゼロ値段の文字色   |                                       |
| 当日の約定履歴      | プラス値段の文字色  |                                       |
|              | 値上がり時の背景色  |                                       |
|              | 値上がり時の文字色  |                                       |
|              | 値下がり時の背景色  |                                       |
|              | 値下がり時の文字色  |                                       |
|              | 売アイコンの背景色  |                                       |
|              | 売アイコンの文字色  |                                       |
|              | 売アイコンの枠色   |                                       |
|              | 買アイコンの背景色  |                                       |
|              | 買アイコンの文字色  | · · · · · · · · · · · · · · · · · · · |
|              | <          | >                                     |
|              |            | 既定値に戻す                                |
| 決定           | キャンセル 適用   | 3                                     |

5 反映されました。

| N      | 🧱 ポジション一覧 🕴 🖉 🖉 🖉 🖉 🖉 🖉 🗖 🗖 |            |          |         |      |                   |  |
|--------|-----------------------------|------------|----------|---------|------|-------------------|--|
| )<br>2 | 決済注文 ▼                      | 一括決済注文 ▼【( | SV出力 全通貨 | ◇ 全売買 ◇ |      | 全決済注文             |  |
|        | F価レート                       | pip損益      | ポジション 損益 | 未実現スワップ | 評価損益 | 約定日時              |  |
|        | 157.765                     | 18         |          | 0       |      | 24/06/19 10:45:56 |  |
|        | 157.763                     |            |          | 0       |      | 24/06/19 10:45:35 |  |
|        | 157.763                     |            |          | 0       |      | 24/06/19 09:38:10 |  |
|        |                             |            |          |         |      |                   |  |